## **Parents Référents**

Nous vous proposons une notice d'utilisation lors de la première prise en main de l'application SportEasy en 11 étapes.

| - |
|---|
| _ |

Connectez vous à votre compte si vos identifiants n'ont pas été

mémorisés sur votre mobile lors de la création de votre compte.

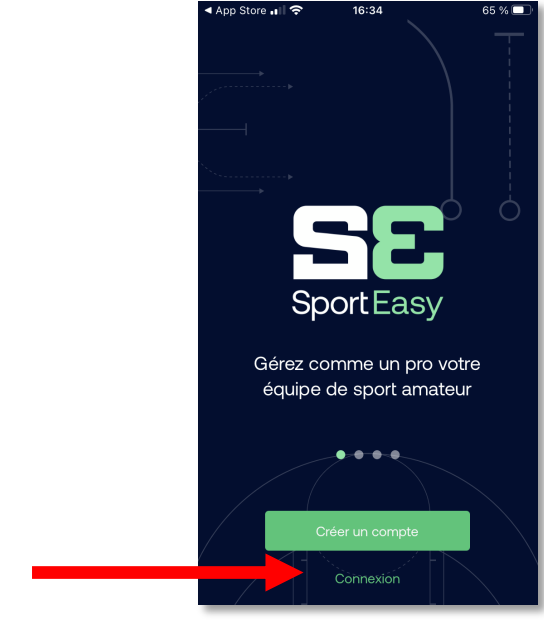

3 Un formulaire s'ouvre vous demandant de saisir le championnat. Lorsque la zone de saisie est activée, la liste des types d'évènements

s'ouvre.

Sélectionner

Nouveau

Activer

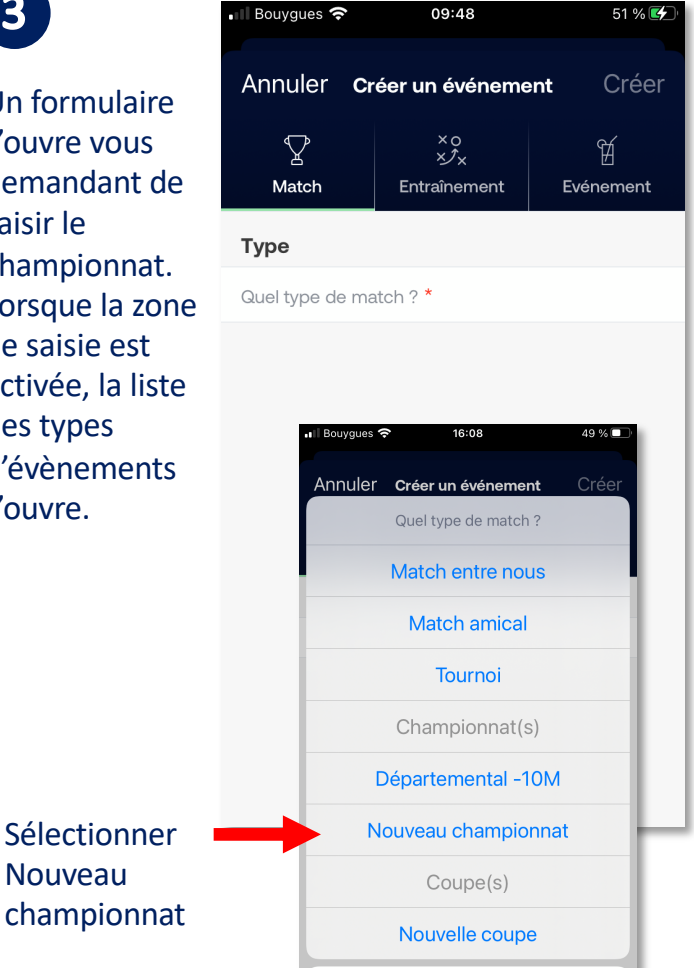

Annuler

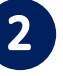

4

saisir:

de l'équipe

première

et enfin les

Un formulaire s'ouvre vous permettant de visualiser la liste des évènements. Cela concernera essentiellement, les journées de match.

L'objectif est de créer un nouvel évènement ou autrement dit, une nouvelle journée championnat.

|   | Activer | .∎ Bouygues 奈                                   | 16:05                                               | 49 %                         |
|---|---------|-------------------------------------------------|-----------------------------------------------------|------------------------------|
| - | Créer   | Calendrier<br>Modifier les paramètres           | 5                                                   | Créer                        |
|   |         | Ę                                               | 30                                                  |                              |
|   |         | Aucun év                                        | vénement en c                                       | ours                         |
|   |         | Cette fonctionna<br>l'organisation de to<br>3èr | lité vous permet<br>us vos matchs, e<br>me mi-temps | d'accéder à<br>ntraînements, |
|   |         | Crée                                            | r un événement                                      |                              |
|   |         |                                                 |                                                     |                              |

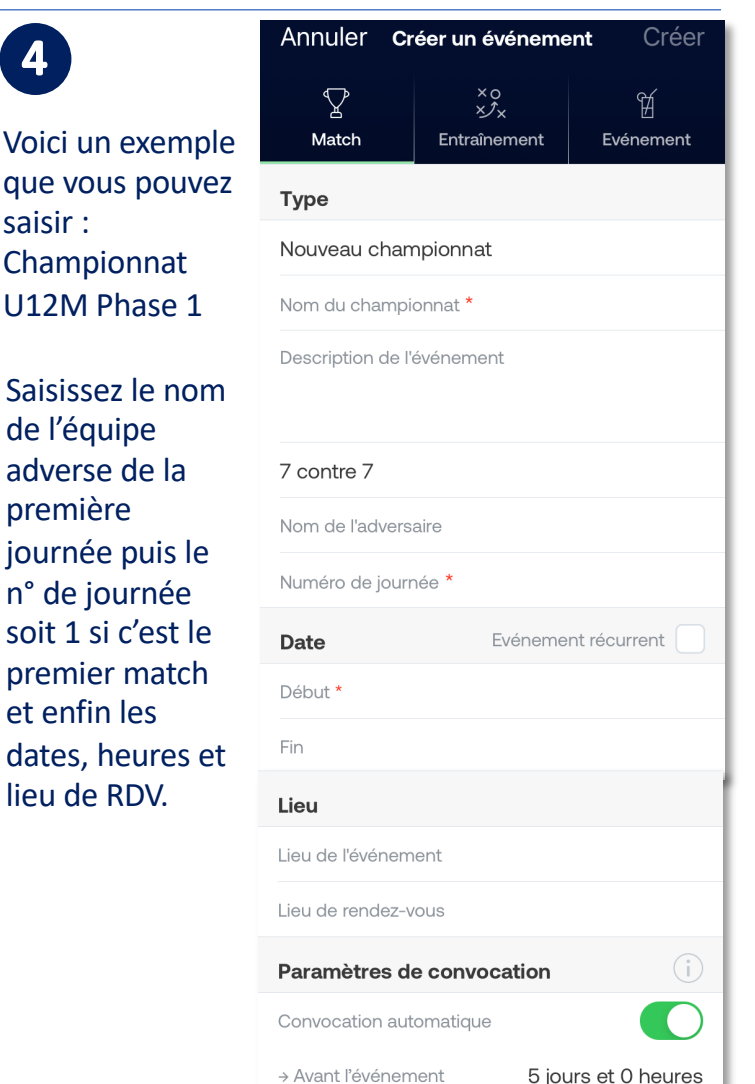

Voici un exemple d'informations saisies pour la première journée de championnat. Pour la seconde et les suivantes, il sera possible de sélectionner le championnat et l'équipe adverse si l'enregistrement existe déjà dans les listes de choix ouvertes.

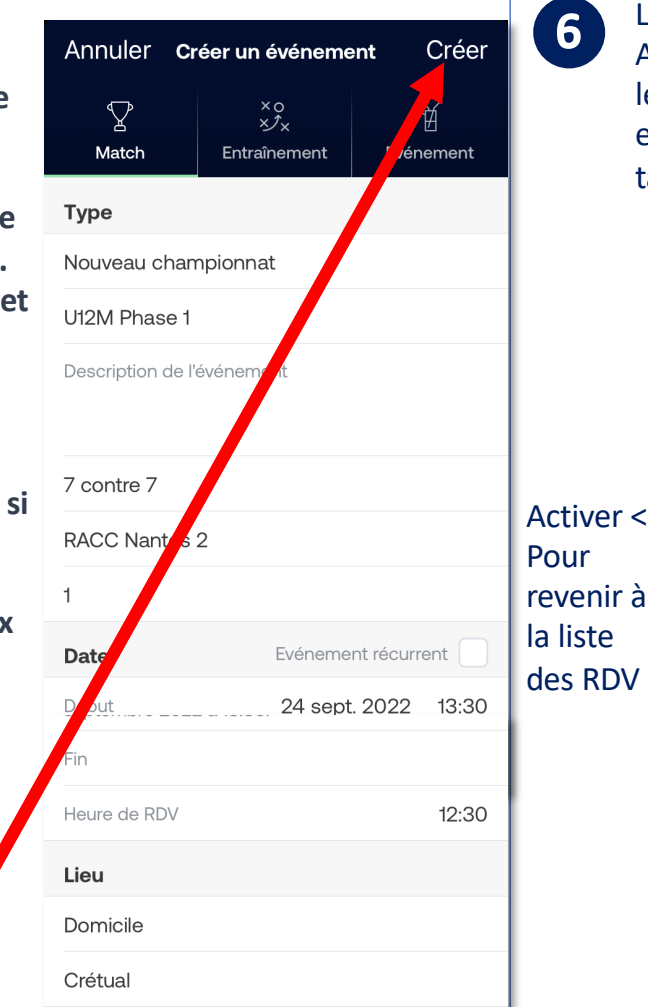

Le premier RDV vient d'être créé. Après concertation avec le coach et dès que les convocations des joueurs auront été effectuées, il sera possible d'assigner les tâches collectives.

|   | •II Bouygue             | s 穼                   | 11:38    |           | 🕇 71 % 🛃 |  |  |
|---|-------------------------|-----------------------|----------|-----------|----------|--|--|
|   | <                       | Samedi 2              | 4 septer | nbre 2022 | තු       |  |  |
| 7 | ASB F                   | Rezé Har              | ndball   |           |          |  |  |
|   | RACC Nantes 2           |                       |          |           |          |  |  |
|   | Convoquer des joueurs   |                       |          |           |          |  |  |
|   | INFOS                   | JOUEURS               | FORUM    | СОМРО     |          |  |  |
|   | Rendez                  | -vous                 |          |           |          |  |  |
|   | <b>12:30</b><br>Crétual |                       |          |           |          |  |  |
|   | Match                   |                       |          |           |          |  |  |
|   | ()) U12M<br>Début à     | Phase 1 - J1<br>13:30 |          |           |          |  |  |

7

Activer Créer

> Les convocations des joueurs ont été effectuées par le coach. Il est donc possible d'assigner les tâches aux joueurs et à leurs parents. Sélectionner le RDV dans la liste des évènements puis activer « Assigner »

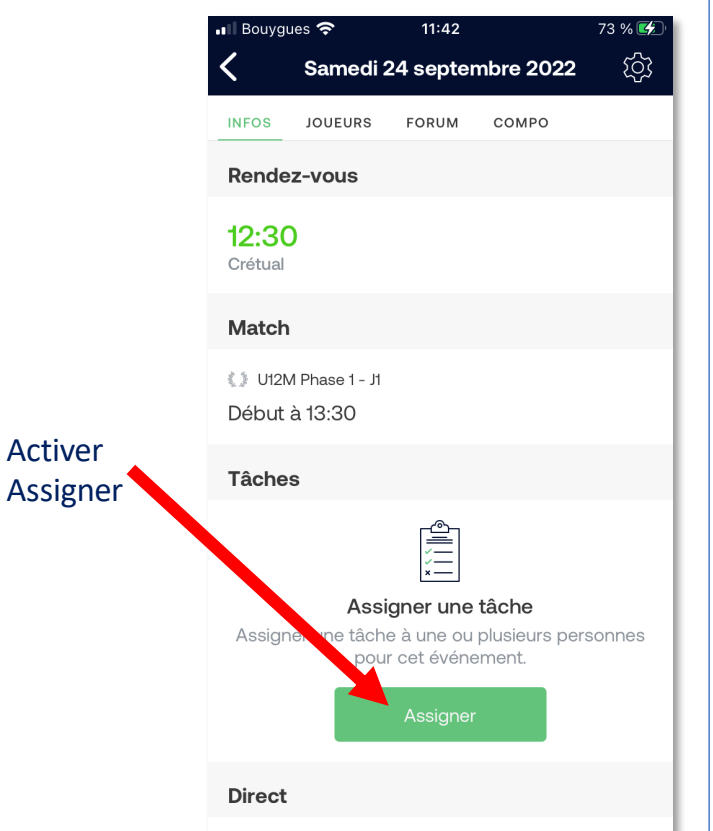

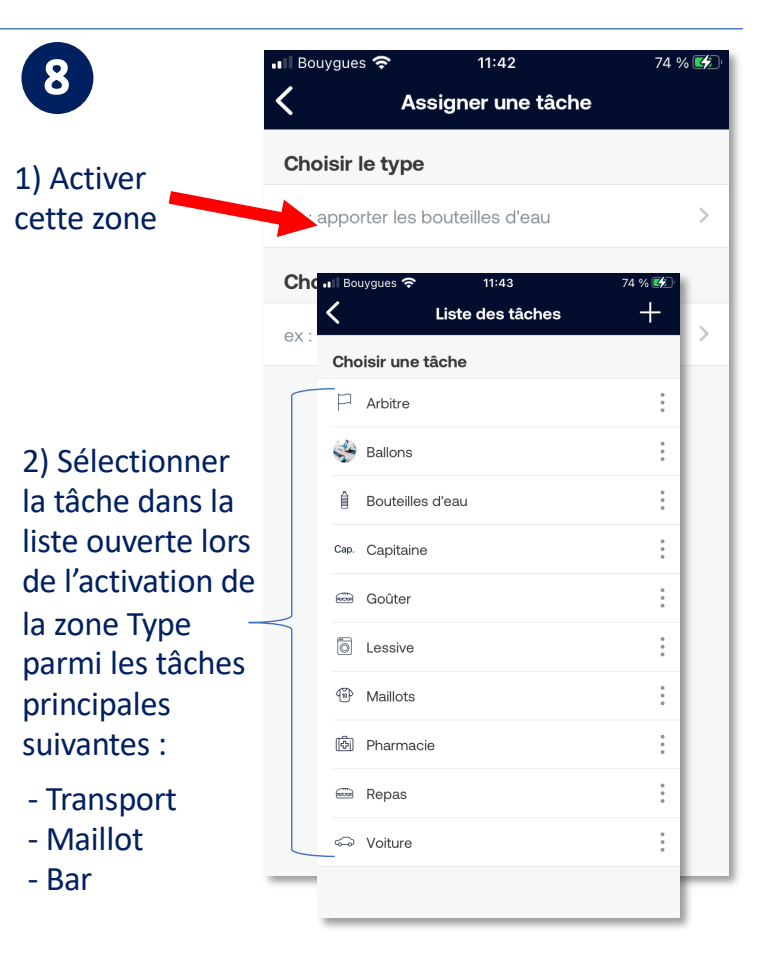

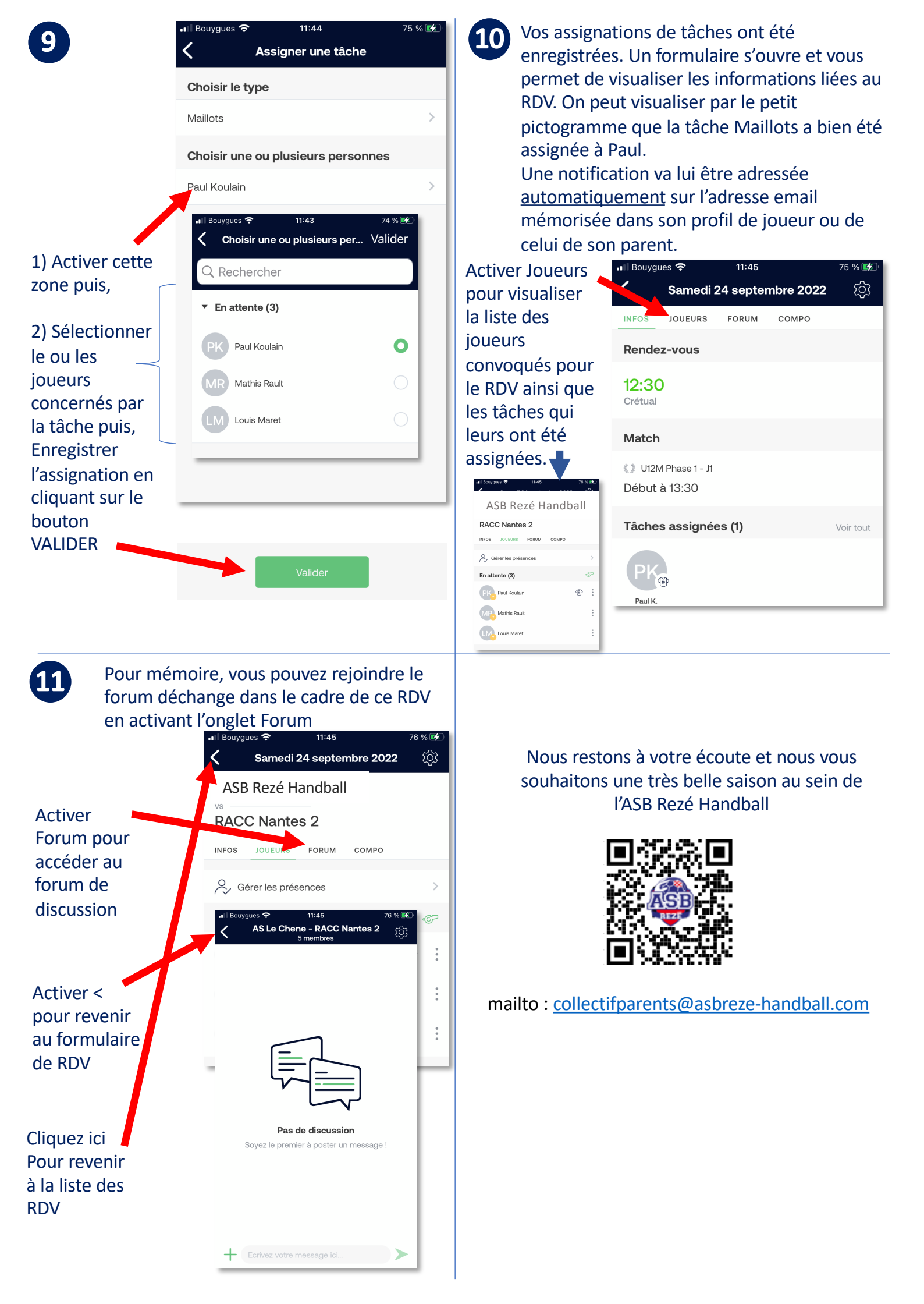